# PHORP10 PH / ORP Transmitter (SDI-12 Interface)

# User Manual

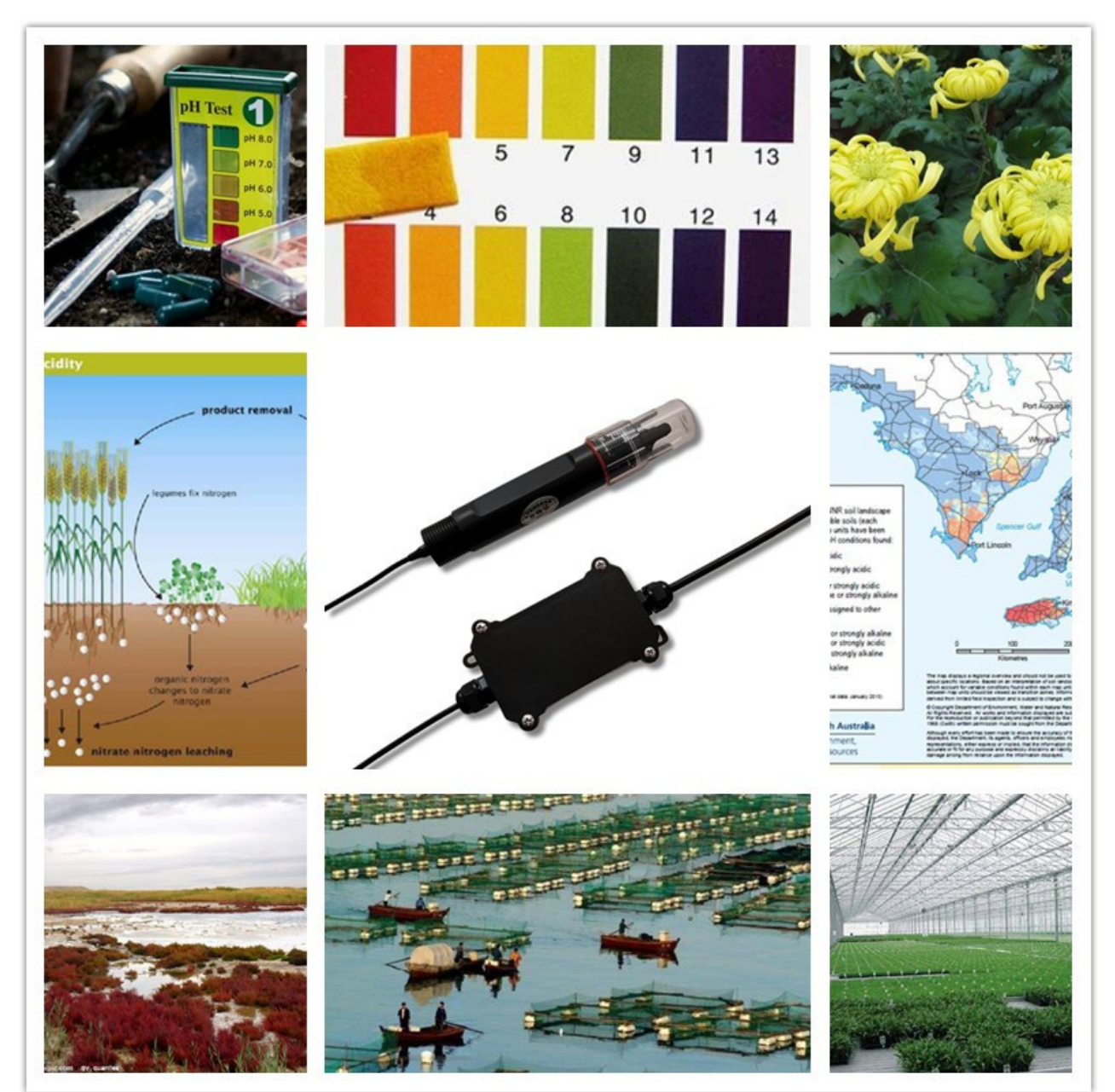

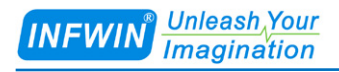

# Index

| 1                                             | Customer Support                                                                                                   |  |  |
|-----------------------------------------------|----------------------------------------------------------------------------------------------------|--|--|
| 2                                             | Introduction                                                                                                    |  |  |
| 3                                             | Wiring diagrams                                                                                                    |  |  |
|                                               | 3.1 SDI-12 Interface                                                                                               |  |  |
| 4                                             | Dimension and Ordering Infomation                                                                                  |  |  |
|                                               | 4.1 Dimension64.2 Ordering Infomation7                                                                             |  |  |
| 5                                             | Safety ,Care and Installation                                                                                      |  |  |
|                                               | 5.1 Installation       8         5.2 Maintenance       8                                                           |  |  |
| 6                                             | SDI-12 Communication                                                                                               |  |  |
|                                               | 6.1 SDI-12 Interface and Protocol       12         6.1.1 SDI-12 Interface       12         6.1.2 Protocol       12 |  |  |
| 7                                             | Calibration                                                                                                    |  |  |
|                                               | 7.1 PH Calibration217.2 ORPCalibration22                                                                           |  |  |
| Appendix A SDI-12 Sensor Testing and Settings |                                                                                                    |  |  |
|                                               | A.1 Testing SDI-12 Sensors with SDI12ELF20 Converter                                                               |  |  |
| Copyright and Trademark                       |                                                                                                    |  |  |
| Ve                                            | rsion Control27                                                                                                    |  |  |

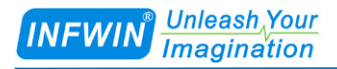

## **1** Customer Support

Thank you very much for your order. Our success comes from the continuous faith in the excellence of our products and services, something we are committed to and would never sacrifice. Our customer service, especially in the after sales phase, guarantees the satisfaction of our clients. In line with this strategy, we appreciate that you can share with us your feedback at any time for our improvement, be it positive or negative, so if we can serve you better in anyway, please do inform us.

#### Website

http://www.infwin.com

#### E-Mail

infwin@163.com

#### Telephone

+86-411-66831953, +86-4000-511-521

#### Fax

+86-411-66831953

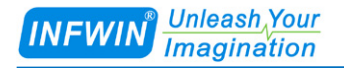

# 2 Introduction

PHORP10 transmitter measures the PH/ORP of solution or semi-solid substrate. The

transmitter is applicable for industrial, water processing, sewerage system, irrigation, smart agriculture etc.

The SDI-12 output provides universal compatibility with any SDI-12-enabled data logger and low power applications.

#### **Features:**

- PH or ORP measurement
- SDI-12 Output Interface with low power design
- High impedance and isolated electrode input
- High accuracy with excellent stability
- Reverse power protection and Built-in TVS/ESD protection

| Specifications        |                                                                                 |  |  |
|-----------------------|---------------------------------------------------------------------------------|--|--|
| Output Interface      | Optional: SDI-12, V1.3                                                          |  |  |
| Power Supply          | 4.5-28V/DC                                                                      |  |  |
| Power Consumption     | SDI-12 Interface: Quiescent Current : <10uA                                     |  |  |
|                       | Measuring Current : <10mA @ 12V DC                                              |  |  |
| PH Measurement        | High impedance and isolated input;                                              |  |  |
|                       | Range: 0-14PH, Resolution: 0.01PH, Accuracy: +/-0.1PH; Circuit Response Time <  |  |  |
|                       | 1 second                                                                        |  |  |
| ORP Measurement       | High impedance and isolated input ;                                             |  |  |
|                       | Range: +/-2000mV, Resolution: 0.1mV, Accuracy: +/-1mV; Circuit Response Time    |  |  |
|                       | < 1 second                                                                      |  |  |
| Temperature           | Range: -40~80°C, Resolution: 0.1°C, Accuracy: +/-0.5°C; Circuit Response Time < |  |  |
| Measurement(Optional) | 1 second                                                                        |  |  |
| IP Ratings            | Electrode: IP68; Transmitter: IP65                                              |  |  |
| Operating             | Temperature: -40~80°C, Humidity: 0-100%                                         |  |  |
| Installation          | Electrode: 3/4"NPT screw threads; Transmitter: Mounting hole                    |  |  |
| Cable Length          | Power and Signal Cable: 2 meters or Customize; Electrode Cable: 5 meters        |  |  |
| Dimension             | Electrode: Width*Diameter 160*30mm; 3/4"NPT screw threads                       |  |  |
|                       | Transmitter: 140mm*65mm*50mm                                                    |  |  |

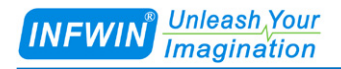

## **3** Wiring diagrams

## 3.1 SDI-12 Interface

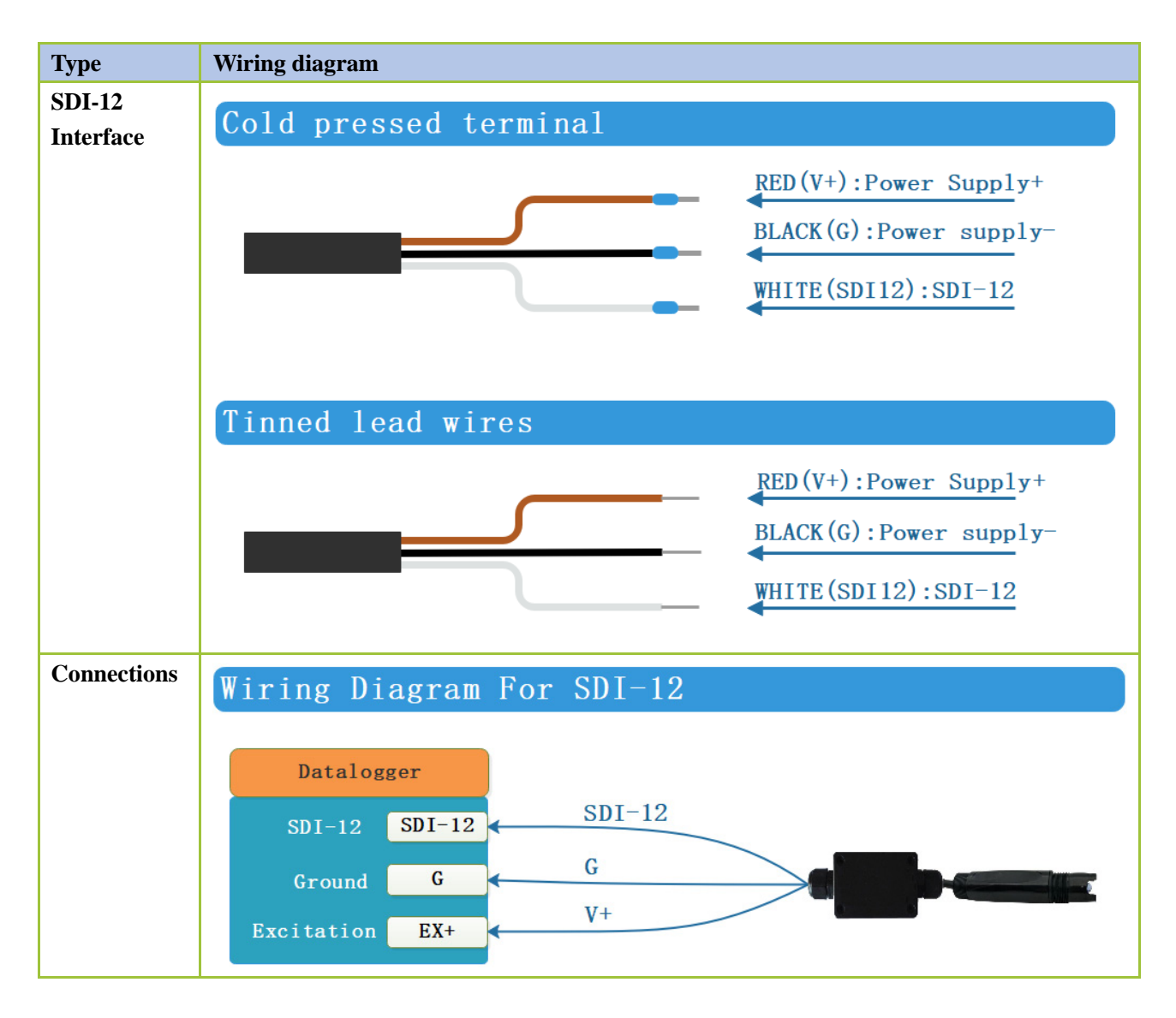

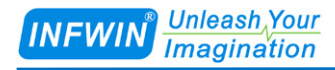

## **4** Dimension and Ordering Infomation

## **4.1 Dimension**

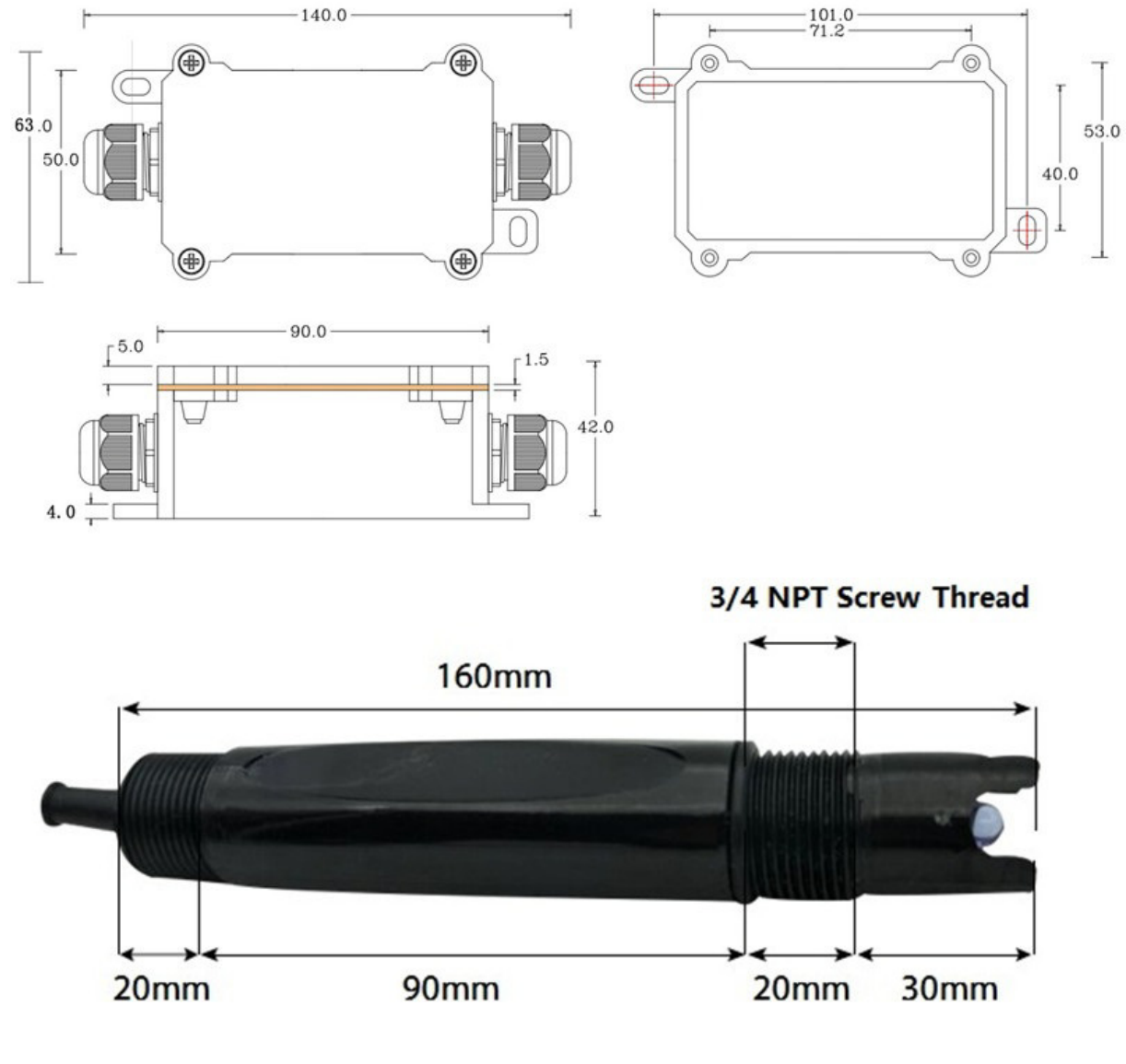

Unit: mm

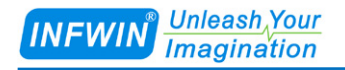

## **4.2 Ordering Infomation**

| Parameters                                                    | Code    | Comments                                                     |  |
|---------------------------------------------------------------|---------|--------------------------------------------------------------|--|
| Code 1:                                                       | PHORP10 | PHORP10 transmitter                                          |  |
| Product Series                                                |         |                                                              |  |
| Code 2:                                                       | А       | PH Electrode (No Built-in Temperature Compensation Sensor)   |  |
| Electrode Selection                                           | В       | PH Electrode (With Built-in Temperature Compensation)        |  |
|                                                               | C       | ORP Electrode (No Built-in Temperature Compensation Sensor)  |  |
|                                                               | D       | ORP Electrode (With Built-in Temperature Compensation)       |  |
|                                                               | Е       | Transmitter Only (No PH /ORP Electrode)                      |  |
| Code 3:                                                       | С       | 4.5-28V DC                                                   |  |
| Power Supply                                                  |         |                                                              |  |
| Code 4:                                                       | F       | SDI-12                                                       |  |
| Output Interface                                              |         |                                                              |  |
| Code 5:                                                       | 002     | Electrode Cable:5 meters, Power and Signal Cable: 2 meters   |  |
| Cable Length                                                  | XXX     | Electrode Cable:5 meters, Power and Signal Cable: xxx meters |  |
| Ordering Code Example: PHORP10-A C F 002                      |         |                                                              |  |
| PHORP10: PHORP10 transmitter                                  |         |                                                              |  |
| A: PH Electrode (No Built-in Temperature Compensation Sensor) |         |                                                              |  |
| C: Power Supply 4.5-28V DC                                    |         |                                                              |  |

F: Output Interface SDI-12

002: Electrode Cable:5 meters , Power and Signal Cable:2 meters

## 5 Safety ,Care and Installation

### 5.1 Installation

Installation locations of Electrodes will vary depending on the system design. The key is to monitor a good representative sample of the whole solution directly after introduction of chlorine. The installation location must allow for complete contact of the scrubber liquid with the probes. Some example installation locations for Electrodes include the following:

- Outlet of packed tower
- Outlet of recycle pump
- Pump bypass line
- Heat Exchanger bypass line

#### 5.2 Maintenance

Under normal conditions, electrodes can last anywhere from several months to several years depending on the type of operation, rate of production, strength of product, and quality of the raw materials used in the process. Because each application is different, there is no average life expectancy.

Because the pH responsive glass bulb or flat surface is relatively thin, care should be taken so that the bulb does not become scratched or broken. It is also important that ORP measuring surfaces are not scratched or gouged. The suggestions in this sheet are intended to help avoid these problems. Coating of an electrode's measuring surface can lead to erroneous readings including shortened span and slow response times. The type of coating determines the type of cleaning technique. Soft Coatings can be removed by vigorous stirring, by use of a squirt bottle or, very carefully, by gently wiping with a soft, clean non-abrasive paper or cloth. Hard Coatings should be chemically removed. The chemical used to remove the coating should be the least harsh chemical that dissolves the coating in 1 or 2 minutes and does not attack the electrode's materials of construction. For example, a calcium carbonate coating might be removed with 5% HCl (muriatic acid). Oily or Organic Coatings are best removed with detergents or an appropriate solvent that does not attack the electrode's materials of construction is not attack the electrode's materials of construction is not attack the electrode's materials of construction. For example, isopropyl alcohol might be used but acetone should be avoided if the electrode's body is made of CPVC.

- 8 -

# 6 SDI-12 Communication

The sensor has SDI-12 interface and protocol. The description and terms used within this chapter are listed in table below:

| Parameters                          | Unit          | Description                                                                                                    |
|-------------------------------------|---------------|----------------------------------------------------------------------------------------------------|
| ±                                   | -             | Sign of the value                                                                                                    |
| a                                   | -             | SDI-12 address                                                                                                    |
| n                                   | -             | Number of measurements (fixed width of 1)                                                                                 |
| nn                                  | -             | Number of measurements with leading zero if necessary (fixed width of 2)                                                  |
| ttt                                 | Seconds       | Maximum measurement time (fixed width of 3)                                                                               |
| tttt                                | Seconds       | Maximum measurement time (fixed width of 4)                                                                               |
| <tab></tab>                         | -             | Tab character                                                                                                    |
| <sapce></sapce>                     | -             | Space character                                                                                                    |
| <cr></cr>                           | -             | Carriage return character                                                                                                 |
| <lf></lf>                           | -             | Line feed character                                                                                                    |
| <checksum></checksum>               | -             | SUM Checksum                                                                                                    |
| <crc_adi></crc_adi>                 |               | ADI protocol CRC Checksum                                                                                                 |
| <crc></crc>                         | -             | SDI-12 protocol CRC Checksum                                                                                              |
| <verify_status></verify_status>     | -             | Sensor Verification status                                                                                                |
| <==Temperature>                     | °C            | Temperature Original, the value is output according to the                                                                |
|                                     | °F            | temperature unit setting. The value depends on the settings                                                               |
|                                     |               | of <temperaturesensorselection>.</temperaturesensorselection>                                                             |
| <±TemperatureCalibed>               | °C            | Temperature Calibed, the value is output according to the                                                                 |
|                                     | °F            | temperature unit setting. The value depends on the settings of <temperaturesensorselection>.</temperaturesensorselection> |
| <±TOffset>                          | °C            | Temperature Offset, the value is output according to the                                                                  |
|                                     | °F            | temperature unit setting.                                                                                                 |
|                                     |               | <±TemperatureCalibed> = <±Temperature> + <±TOffset>                                                                       |
| <temperatureunit></temperatureunit> | -             | Temperature Unit, Rnage:                                                                                                  |
| -                                   |               | C: °C                                                                                                    |
|                                     |               | F: °F                                                                                                    |
| <±PH>                               | -             | PH Value(Temperature Compensated)                                                                                         |
| <±PHTx>                             | -             | PH Value(Non Temperature Compensated)                                                                                     |
| <±ORP>                              | Milli-Voltage | ORP Value(Calibrated Value)                                                                                               |
| <±ORPOrig>                          | Milli-Voltage | ORP Value(Original Value Output by Electrode)                                                                             |
| <±ElectrodeMilliVolt>               | Milli-Voltage | Electrode Output Voltage                                                                                                  |
| <+WarmUpTime>                       | Seconds       | Warm Up Time, The sensor measurement circuit will be                                                                      |
|                                     |               | powered on for a period of time specified by                                                                              |

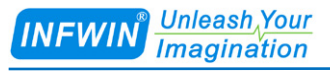

|                                                           |               | <+WarmUpTime> upon receiving the measurement                 |
|-----------------------------------------------------------|---------------|--------------------------------------------------------------|
|                                                           |               | command, then make a measurement.                            |
|                                                           |               | Range:1-60 (Seconds)                                         |
| <ledenable></ledenable>                                   | -             | LED indicator on PCB, Range:                                 |
|                                                           |               | 0: Disabled, the indicator light will be off regardless of   |
|                                                           |               | whether the transmitter is working or not.                   |
|                                                           |               | 1: Enabled, the indicator will be off during sleep and on to |
|                                                           |               | indicate that the transmitter is working.                    |
| <temperaturesensorselection></temperaturesensorselection> | -             | Temperature Sensor Selection, Range:                         |
|                                                           |               | 0: External Temperature Sensor (NTC 10K, 3950), -40          |
|                                                           |               | if unconnected;                                              |
|                                                           |               | 1: Temperature fixed at 25°C;                                |
|                                                           |               | 2: Onboard Temperature Sensor;                               |
| <sensortype></sensortype>                                 | -             | The electrode transmitter connected, Rnage:                  |
|                                                           |               | 0: PH Electrode                                              |
|                                                           |               | 1: ORP Electrode                                             |
| <phcalibgroup></phcalibgroup>                             | -             | PH Calibrate Group, Range:                                   |
|                                                           |               | 0: Group 0, use PH=4.00, 7.00, 10.01 for PH calibration      |
|                                                           |               | and subsequent PH calculation.                               |
|                                                           |               | 1: Group 1, use PH=4.00, 6.86, 9.18 for PH calibration and   |
|                                                           |               | subsequent PH calculation.                                   |
| <phcalibpointindex></phcalibpointindex>                   | -             | PH Calibration Point, Range:                                 |
|                                                           |               | When <phcalibgroup>=0:</phcalibgroup>                        |
|                                                           |               | 0: Calibrate with PH=4.00 Standard Buffer Solution;          |
|                                                           |               | 1: Calibrate with PH=7.00 Standard Buffer Solution;          |
|                                                           |               | 2: Calibrate with PH=10.01 Standard Buffer Solution;         |
|                                                           |               |                                                              |
|                                                           |               | When <phcalibgroup>=1:</phcalibgroup>                        |
|                                                           |               | 0: Calibrate with PH=4.00 Standard Buffer Solution;          |
|                                                           |               | 1: Calibrate with PH=6.86 Standard Buffer Solution;          |
|                                                           |               | 2: Calibrate with PH=9.18 Standard Buffer Solution;          |
| <phelectrodemillivolt></phelectrodemillivolt>             | Milli-Voltage | The milli-voltage output of PH electrode in PH standard      |
|                                                           |               | buffer solution                                              |
| <orpstandardmv></orpstandardmv>                           | Milli-Voltage | The nominal milli-voltage value of ORP standard buffer       |
|                                                           |               | solution                                                     |

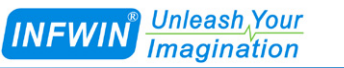

| <orpmeasuredmv></orpmeasuredmv> | Milli-Voltage | The milli-voltage output of ORP electrode in ORP standard |
|---------------------------------|---------------|-----------------------------------------------------------|
|                                 |               | buffer solution                                           |

The following error value will be responded as measurement value when there is error:

| Error Value | Description                         |
|-------------|-------------------------------------|
| -9999       | Sensor Broken                       |
| -9996       | Not supported value (Invalid Value) |

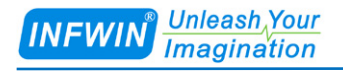

## 6.1 SDI-12 Interface and Protocol

#### 6.1.1 SDI-12 Interface

Please refer to SDI-12 standard user manual V1.3.

#### 6.1.2 Protocol

| Request | Response                     | Comment                                          |
|---------|------------------------------|--------------------------------------------------|
| a!      | a <cr><lf></lf></cr>         | Acknowledge Active                               |
|         |                              | a: Sensor address                                |
|         |                              |                                                  |
|         |                              | Example:                                         |
|         |                              | Request: 0!                                      |
|         |                              | Response: 0 <cr><lf></lf></cr>                   |
| aI!     | allecccccccmmmmmmvvvxxxxxxxx | Send Identification                              |
|         | xxxx <cr><lf></lf></cr>      | a: Sensor address                                |
|         |                              | ll: SDI-12 Version Number                        |
|         |                              | ccccccc: 8 characters' vendor identification     |
|         |                              | mmmmmm: 6 characters specifying the sensor model |
|         |                              | number                                           |
|         |                              | vvv: 3 characters specifying the sensor version  |
|         |                              | xxxxxxxxxxxx 13 characters' serial number        |
|         |                              | <cr><lf>: terminates the response</lf></cr>      |
|         |                              |                                                  |
|         |                              | Example:                                         |
|         |                              | Request: 0I!                                     |
|         |                              | Response: 013INFWIN PHORP                        |
|         |                              | 8.1PHORP10-00012 <cr><lf></lf></cr>              |
| ?!      | a <cr><lf></lf></cr>         | Sensor Address Query                             |
|         |                              | a: Sensor address                                |
|         |                              |                                                  |
|         |                              | Example:                                         |
|         |                              | Request: ?!                                      |
|         |                              | Response: 0 <cr><lf></lf></cr>                   |

- 12 -

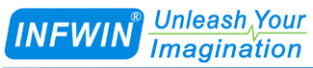

| aAb!        | b <cr><lf></lf></cr>                                    | Change Sensor address                                   |
|-------------|---------------------------------------------------------|---------------------------------------------------------|
|             |                                                         | a: Current Sensor address                               |
|             |                                                         | b: New Sensor address                                   |
|             |                                                         |                                                         |
|             |                                                         | Example:                                                |
|             |                                                         | Request: 0A1!                                           |
|             |                                                         | Response: 1 <cr><lf></lf></cr>                          |
| aM!, aMC!   | attt2 <cr><lf></lf></cr>                                | PH and Temperature Measurement                          |
|             | a: Sensor address                                       |                                                         |
|             | ttt: Measurement data will be ready in                  | Example:                                                |
|             | ttt seconds, which equals to                            | Request: 0M!                                            |
|             | <+WarmUpTime>                                           | Response: 00012 <cr><lf></lf></cr>                      |
|             | 2: Number of measurement data                           | Response: 0 <cr><lf></lf></cr>                          |
|             | returned by aD0!                                        | Request: 0D0!                                           |
|             | <cr><lf>: terminates the response</lf></cr>             | Response: 0+8.87+20.61 <cr><lf></lf></cr>               |
|             |                                                         |                                                         |
|             | aD0! Response data format:                              |                                                         |
|             | a<±PH><±TemperatureCalibed>[ <cr< th=""><th></th></cr<> |                                                         |
|             | C>] <cr><lf></lf></cr>                                  |                                                         |
| aM1!, aMC1! | attt2 <cr><lf></lf></cr>                                | ORP and Temperature Measurement                         |
|             | a: Sensor address                                       |                                                         |
|             | ttt: Measurement data will be ready in                  | Example:                                                |
|             | ttt seconds, which equals to                            | Request: 0M1!                                           |
|             | <+WarmUpTime>                                           | Response: 00012 <cr><lf></lf></cr>                      |
|             | 2: Number of measurement data                           | Response: 0 <cr><lf></lf></cr>                          |
|             | returned by aD0!                                        | Request: 0D0!                                           |
|             | <cr><lf>: terminates the response</lf></cr>             | Response: 0+208.8+20.58 <cr><lf></lf></cr>              |
|             |                                                         |                                                         |
|             | aD0! Response data format:                              |                                                         |
|             | a<±ORP><±TemperatureCalibed>[ <c< th=""><th></th></c<>  |                                                         |
|             | RC>] <cr><lf></lf></cr>                                 |                                                         |
| aM2!,aMC2!  | attt3 <cr><lf></lf></cr>                                | PH / ORP and Temperature Measurement                    |
|             | a. Sciisol audiess                                      |                                                         |
|             | ttt seeende which equals to                             | Example 1: <sensortype>=0 ( PH Electrode )</sensortype> |
|             | tu seconds, which equals to                             | Request: 0M2!                                           |
|             | <+ warmUp11me>                                          | Response: 00013 <cr><lf></lf></cr>                      |
|             | 5: INUMBER OF MEASUREment data                          | Response: 0 <cr><lf></lf></cr>                          |

#### INFWIN<sup>®</sup> Unleash Your Imagination

|            | returned by aD0!                                        | Request: 0D0!                                            |
|------------|---------------------------------------------------------|----------------------------------------------------------|
|            | <cr><lf>: terminates the response</lf></cr>             | Response: 0+0+8.92+19.76 <cr><lf></lf></cr>              |
|            |                                                         |                                                          |
|            | aD0! Response data format:                              | Example 2: <sensortype>=1 ( ORP Electrode )</sensortype> |
|            | a<+SensorType><±PH/ORP><±Temp                           | Request: 0M2!                                            |
|            | eratureCalibed>[ <crc>]<cr><lf></lf></cr></crc>         | Response: 00013 <cr><lf></lf></cr>                       |
|            | Note:                                                   | Response: 0 <cr><lf></lf></cr>                           |
|            | When <sensortype>=0(PH</sensortype>                     | Request: 0D0!                                            |
|            | Electrode), The <±PH/ORP> value                         | Response: 0+1+429.50+19.73 <cr><lf></lf></cr>            |
|            | will be set as PH value;                                |                                                          |
|            | When (Senser Trues) 1(ODD                               |                                                          |
|            | Flectrode) The <+PH/ORP> value                          |                                                          |
|            | will be set as ORP value;                               |                                                          |
| aC!,aCC!   | attt02 <cr><lf></lf></cr>                               | PH and Temperature Measurement                           |
|            | a: Sensor address                                       |                                                          |
|            | ttt: Measurement data will be ready in                  | Example:                                                 |
|            | ttt seconds, which equals to                            | Request: 0C!                                             |
|            | <+WarmUpTime>                                           | Response: 000102 <cr><lf></lf></cr>                      |
|            | 02: Number of measurement data                          | Request: 0D0!                                            |
|            | returned by aD0!                                        | Response: 0+8.87+20.61 <cr><lf></lf></cr>                |
|            | <cr><lf>: terminates the response</lf></cr>             |                                                          |
|            |                                                         |                                                          |
|            | aD0! Response data format:                              |                                                          |
|            | a<±PH><±TemperatureCalibed>[ <cr< th=""><th></th></cr<> |                                                          |
|            | C>] <cr><lf></lf></cr>                                  |                                                          |
| aC1!,aCC1! | attt02 <cr><lf></lf></cr>                               | ORP and Temperature Measurement                          |
|            | a: Sensor address                                       |                                                          |
|            | ttt: Measurement data will be ready in                  | Example:                                                 |
|            | ttt seconds, which equals to                            | Request: 0C1!                                            |
|            | <+WarmUpTime>                                           | Response: 000102 <cr><lf></lf></cr>                      |
|            | 02: Number of measurement data                          | Request: 0D0!                                            |
|            | returned by aD0!                                        | Response: 0+208.8+20.58 <cr><lf></lf></cr>               |
|            | <cr><lf>: terminates the response</lf></cr>             |                                                          |
|            |                                                         |                                                          |
|            | aD0! Response data format:                              |                                                          |
|            | a<±ORP><±TemperatureCalibed>[ <c< th=""><th></th></c<>  |                                                          |
|            | RC>] <cr><lf></lf></cr>                                 |                                                          |

#### INFWIN<sup>®</sup> Unleash Your Imagination

#### http://www.infwin.com

| aC2!,aCC2! | attt03 <cr><lf></lf></cr>                                                                                   | PH / ORP and Temperature Measurement                           |
|------------|----------------------------------------------------------------------------------------------------|----------------------------------------------------------------|
|            | a: Sensor address                                                                                           |                                                                |
|            | ttt: Measurement data will be ready in                                                                      | <b>Example 1:</b> <sensortype>=0 ( PH Electrode )</sensortype> |
|            | ttt seconds, which equals to                                                                                | Request: 0C2!                                                  |
|            | <+WarmUpTime>                                                                                               | Response: 000103 <cr><lf></lf></cr>                            |
|            | 3: Number of measurement data                                                                               | Request: 0D0!                                                  |
|            | returned by aD0!                                                                                            | Response: 0+0+8.92+19.76 <cr><lf></lf></cr>                    |
|            | <cr><lf>: terminates the response</lf></cr>                                                                 |                                                                |
|            |                                                                                                    | Example 2: <sensortype>=1 ( ORP Electrode )</sensortype>       |
|            | aD0! Response data format:                                                                                  | Request: 0C2!                                                  |
|            | a<+SensorType><±PH/ORP><±Temp                                                                               | Response: 000103 <cr><lf></lf></cr>                            |
|            | eratureCanbed>[ <ckc>]<ck><lf></lf></ck></ckc>                                                              | Request: 0D0!                                                  |
|            | Note:                                                                                                    | Response: 0+1+429.50+19.73 <cr><lf></lf></cr>                  |
|            | When <sensortype>=0(PH</sensortype>                                                                         |                                                                |
|            | Electrode), The <±PH/ORP> value                                                                             |                                                                |
|            | will be set as PH value;                                                                                    |                                                                |
|            | When <sensortype>=1(ORP</sensortype>                                                                        |                                                                |
|            | Electrode), The <±PH/ORP> value                                                                             |                                                                |
|            | will be set as ORP value;                                                                                   |                                                                |
| aV!        | attt1 <cr><lf></lf></cr>                                                                                    | Sensor Verification Command                                    |
|            |                                                                                                    | Example:                                                       |
|            | a: Sensor address                                                                                           | Request: 0V!                                                   |
|            | ttt: Measurement data will be ready in                                                                      | Response: 00011 <cr><lf></lf></cr>                             |
|            | ttt seconds, which equals to                                                                                | Response: 0 <cr><lf></lf></cr>                                 |
|            | <+WarmUpTime>                                                                                               | Request: 0D0!                                                  |
|            | 1:Number of measurement data                                                                                | Response: 0+0 <cr><lf></lf></cr>                               |
|            | <cr><lf>: terminates the response</lf></cr>                                                                 | "+0" indicates sensor normal.                                  |
|            |                                                                                                    | "+1" indicates sensor error.                                   |
|            | aD0! Response data format:                                                                                  |                                                                |
|            | a <verify_status><cr><lf></lf></cr></verify_status>                                                         |                                                                |
| aD0!       | [ <svvvv><svvvv>][<crc< th=""><th>Send Data since the last aM, aMC, aC, aCC, aV</th></crc<></svvvv></svvvv> | Send Data since the last aM, aMC, aC, aCC, aV                  |
| aD1!       | >] <cr><lf></lf></cr>                                                                                       | command, The data returned depends on the command              |
| aD2!       | [ <svvvv>]: data value</svvvv>                                                                              | sent most recently.                                            |
|            | [ <crc>]: Optional 3 characters CRC</crc>                                                                   |                                                                |
|            | checksum,                                                                                                   |                                                                |
|            | <cr><lf>:terminates the response</lf></cr>                                                                  |                                                                |

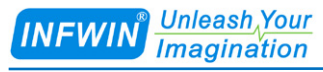

| aR0!,aRC0!                                              | Response data format:                                   | PH and Temperature Measurement                          |
|---------------------------------------------------------|---------------------------------------------------------|---------------------------------------------------------|
|                                                         | a<±PH><±TemperatureCalibed>[ <cr< td=""><td></td></cr<> |                                                         |
|                                                         | C>] <cr><lf></lf></cr>                                  | Example:                                                |
|                                                         |                                                         | Request: 0R0!                                           |
|                                                         |                                                         | Response: 0+8.87+20.61 <cr><lf></lf></cr>               |
| aR1!,aRC1!                                              | Response data format:                                   | ORP and Temperature Measurement                         |
|                                                         | a<±ORP><±TemperatureCalibed>[ <c< td=""><td></td></c<>  |                                                         |
|                                                         | RC>] <cr><lf></lf></cr>                                 | Example:                                                |
|                                                         |                                                         | Request: 0R1!                                           |
|                                                         |                                                         | Response: 0+208.8+20.58 <cr><lf></lf></cr>              |
| aR2!,aRC2!                                              | Response data format:                                   | PH / ORP and Temperature Measurement                    |
|                                                         | a<+SensorType><±PH/ORP><±Temp                           |                                                         |
|                                                         | eratureCalibed>[ <crc>]<cr><lf></lf></cr></crc>         | Example 1: <sensortype>=0 ( PH Electrode )</sensortype> |
|                                                         | Note                                                    | Request: 0R2!                                           |
|                                                         | When <sensortype>=0(PH</sensortype>                     | Response: 0+0+8.92+19.76 <cr><lf></lf></cr>             |
|                                                         | Electrode), The <±PH/ORP> value                         |                                                         |
|                                                         | will be set as PH value;                                | Example 2: <sensortype>=1 (ORP Electrode)</sensortype>  |
|                                                         |                                                         | Request: 0R2!                                           |
|                                                         | When <sensortype>=1(ORP</sensortype>                    | Response: 0+1+429.50+19.73 <cr><lf></lf></cr>           |
|                                                         | Electrode), The <±PH/ORP> value                         |                                                         |
| aR9!.aRC9!                                              | Response data format:                                   | Temperature Original, Temperature Calibed, PH Val       |
| ·····                                                   | a<+Temperature><+TemperatureCalib                       | ue(Non Temperature Compensated), PH Value(Tem           |
|                                                         | ed><±PHTx><±PH><±ORPOrig><±                             | perature Compensated), ORP Value(Original Value         |
|                                                         | ORP><±ElectrodeMilliVolt>[ <crc>]</crc>                 | Output by Electrode), ORP Value(Calibrated Valu         |
|                                                         | <cr><lf></lf></cr>                                      | e),Electrode Output Voltage measurement.                |
|                                                         |                                                         | Example:                                                |
|                                                         |                                                         | Request: 0R9!                                           |
|                                                         |                                                         | Response: 0+19.60+19.60+8.77+8.94-9996.00-9996.0        |
|                                                         |                                                         | 0-112.19 <cr><lf></lf></cr>                             |
| aXR_TUNIT!                                              | aTUNIT= <temperatureunit></temperatureunit>             | Query temperature unit                                  |
|                                                         | < remperature Ont> is temperature                       | Example                                                 |
|                                                         | C: degrees centigrade                                   | Request: 0XR_TUNIT!                                     |
|                                                         | F: degrees fahrenheit                                   | Response: 0TUNIT=C <cr><lf></lf></cr>                   |
| aXW_TUNIT_                                              | aTUNIT= <temperatureunit></temperatureunit>             | Configure temperature unit                              |
| <temperatureu< td=""><td></td><td></td></temperatureu<> |                                                         |                                                         |
| nit>!                                                   |                                                         | Example:                                                |
|                                                         |                                                         | Request: UX W_IUNII_C!                                  |

- 16 -

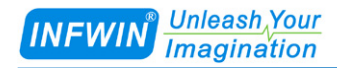

|                                                                                             |                                                 | Response: 0TUNIT=C <cr><lf></lf></cr>       |
|---------------------------------------------------------------------------------------------|-------------------------------------------------|---------------------------------------------|
| aXR_TOFFSE                                                                                  | aTOFFSET=<±TOffset>                             | Query temperature offset value              |
| T!                                                                                          | <±TOffset>: temperature offset value            |                                             |
|                                                                                             | between -10.00~10.00, it will be                | Example:                                    |
|                                                                                             | effective when issuing a new                    | Request: 0XR_TOFFSET!                       |
|                                                                                             | measurement command. The                        | Response: 010FFSET=+1.00 <cr><lf></lf></cr> |
|                                                                                             | temperature display value equals to             |                                             |
|                                                                                             | added with the temperature offset               |                                             |
|                                                                                             | value.                                          |                                             |
| aXW_TOFFSE                                                                                  | aTOFFSET=<±TOffset>                             | Configure temperature offset value          |
| T_<±TOffset>!                                                                               |                                                 | Example:                                    |
|                                                                                             |                                                 | Request: 0XW_TOFFSET_+1.00!                 |
|                                                                                             |                                                 | Response: 0TOFFSET=+1.00 <cr><lf></lf></cr> |
| aXR_SN!                                                                                     | aSN= <sssssss></sssssss>                        | Query serial number                         |
|                                                                                             | <ssssssss> is 8-digits serial number</ssssssss> | Example:                                    |
|                                                                                             |                                                 | Request: 0XR_SN!                            |
|                                                                                             |                                                 | Response: 0SN=12345678 <cr><lf></lf></cr>   |
| aXW_SN_ <sss< td=""><td>aSN=<sssssss></sssssss></td><td>Configure serial number</td></sss<> | aSN= <sssssss></sssssss>                        | Configure serial number                     |
| sssss>!                                                                                     |                                                 | Example:                                    |
|                                                                                             |                                                 | Request: 0XW_SN_ABCDEFGH!                   |
|                                                                                             |                                                 | Response: 0SN=ABCDEFGH <cr><lf></lf></cr>   |
| aXR_WUT!                                                                                    | aWUT=<+WarmUpTime> <cr><lf></lf></cr>           | Query Warm Up Time                          |
|                                                                                             | <+WarmUpTime>: Warm Up Time,                    | Example:                                    |
|                                                                                             | The sensor measurement circuit will             | Request: 0XR_WUT!                           |
|                                                                                             | be powered on for a period of time              | Response: 0w01=+10 <cr><lr></lr></cr>       |
|                                                                                             | specified by <+WarmUpTime> upon                 |                                             |
|                                                                                             | receiving the measurement command,              |                                             |
|                                                                                             | then make a measurement.                        |                                             |
|                                                                                             | Range:1-60 (Seconds)                            |                                             |
| aXW_WUT_<                                                                                   | aWUT=<+WarmUpTime> <cr><lf></lf></cr>           | Configure Warm Up Time                      |
| +WarmUpTime                                                                                 |                                                 | Example:                                    |
| >!                                                                                          |                                                 | Request: 0X W_WUT_10!                       |
| OVD LEDENA                                                                                  | al EDENA DI E- Zi adEpablas ZODS Z              | Response: 0 w 0 1=+10 <cr><lf></lf></cr>    |
| aAR_LEDENA<br>BLE!                                                                          | LF>                                             | Example:                                    |
| DDD.                                                                                        | <ledenable>: LED indicator on PCB</ledenable>   | Request: 0XR LEDENABLE!                     |
|                                                                                             | Range:                                          | Response: 0LEDENABLE=1 <cr><lf></lf></cr>   |
|                                                                                             | 0: Disabled, the indicator light will be        |                                             |
|                                                                                             | off regardless of whether the                   |                                             |

|                                                                            | pash Your<br>gination                                                                                                    | http://www.infwin.com                                                                                                    |
|----------------------------------------------------------------------------|----------------------------------------------------------------------------------------------------|----------------------------------------------------------------------------------------------------|
|                                                                            | transmitter is working or not.<br>1: Enabled, the indicator will be off<br>during sleep and on to indicate that the<br>transmitter is working.                                                                                                    |                                                                                                    |
| aXW_LEDEN<br>ABLE_ <leden<br>able&gt;!</leden<br>                          | aLEDENABLE= <ledenable><cr>&lt;<br/>LF&gt;</cr></ledenable>                                                                                                    | Configure Led Indicator Enable<br>Example:<br>Request: 0XW_LEDENABLE_1!<br>Response: 0LEDENABLE=1 <cr><lf></lf></cr>              |
| aXR_TSENSO<br>R!                                                           | aTSENSOR= <temperaturesensorsele<br>ction&gt;<cr><lf><br/><temperaturesensorselection>:<br/>Temperature Sensor Selection<br/>Range:<br/>0:External Temperature Sensor (NTC<br/>10K, 3950), -40 if unconnected;<br/>1:Temperature fixed at 25°C;<br/>2:Onboard Temperature Sensor;</temperaturesensorselection></lf></cr></temperaturesensorsele<br> | Query Temperature Sensor Selection<br>Example:<br>Request: 0XR_TSENSOR!<br>Response: 0TSENSOR=0 <cr><lf></lf></cr>                |
| aXW_TSENSO<br>R_ <temperatur<br>eSensorSelectio<br/>n&gt;!</temperatur<br> | aTSENSOR= <temperaturesensorsele<br>ction&gt;<cr><lf></lf></cr></temperaturesensorsele<br>                                                                                                    | Configure Temperature Sensor Selection<br>Example:<br>Request: 0XW_TSENSOR_0!<br>Response: 0TSENSOR=0 <cr><lf></lf></cr>          |
| aXR_SENSOR<br>TYPE!                                                        | aSENSORTYPE= <sensortype><cr<br>&gt;<lf><br/><sensortype>:<br/>0: PH Electrode<br/>1: ORP Electrode</sensortype></lf></cr<br></sensortype>                                                                                                    | Query Electrode Type<br>Example:<br>Request: 0XR_SENSORTYPE!<br>Response: 0SENSORTYPE=0 <cr><lf></lf></cr>                        |
| aXW_SENSOR<br>TYPE_ <sensor<br>Type&gt;!</sensor<br>                       | aSENSORTYPE= <sensortype><cr<br>&gt;<lf></lf></cr<br></sensortype>                                                                                                    | Configure Electrode Type<br>Example:<br>Request: 0XW_SENSORTYPE_0!<br>Response: 0SENSORTYPE=0 <cr><lf></lf></cr>                  |
| aXW_PHCAL<br>RESET!                                                        | aPHCALRESET <cr><lf></lf></cr>                                                                                                    | Reset PH calibration to factory default value<br>Example:<br>Request: 0XW_PHCALRESET!<br>Response: 0PHCALRESET <cr><lf></lf></cr> |
| aXW_PHCAL<br>GROUP_ <phc<br>alibGroup&gt;!</phc<br>                        | aPHCALGROUP= <phcalibgroup>&lt;<br/>CR&gt;<lf><br/><phcalibgroup>:PH Calibrate<br/>Group, Range:<br/>0: Group 0, use PH=4.00, 7.00, 10.01<br/>for PH calibration and subsequent PH</phcalibgroup></lf></phcalibgroup>                                                                                                    | Configure current PH calibration group<br>Example:<br>Request: 0XW_PHCALGROUP_0!<br>Response: 0PHCALGROUP=0 <cr><lf></lf></cr>    |

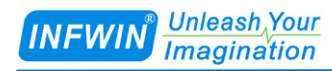

|                                                                                                    | calculation.                                                                                                    |                                                                                                    |
|----------------------------------------------------------------------------------------------------|----------------------------------------------------------------------------------------------------|----------------------------------------------------------------------------------------------------|
|                                                                                                    | 1: Group 1, use PH=4.00, 6.86, 9.18                                                                                 |                                                                                                    |
|                                                                                                    | for PH calibration and subsequent PH                                                                                |                                                                                                    |
|                                                                                                    | calculation.                                                                                                    |                                                                                                    |
| aXR_PHCALG                                                                                                    | aPHCALGROUP= <phcalibgroup>&lt;</phcalibgroup>                                                                      | Query current PH calibration group                                                                   |
| ROUP!                                                                                                    | CR> <lf></lf>                                                                                                    | Example:                                                                                             |
|                                                                                                    |                                                                                                    | Request: 0XR_PHCALGROUP!                                                                             |
|                                                                                                    |                                                                                                    | Response: 0PHCALGROUP=0 <cr><lf></lf></cr>                                                           |
| aXW_PHCAL<                                                                                                    | aPHCAL <phcalibgroup><phcalibp< td=""><td>Calibrate in ORP standard buffer solution</td></phcalibp<></phcalibgroup> | Calibrate in ORP standard buffer solution                                                            |
| PHCalibGroup                                                                                                    | ointIndex>= <phelectrodemillivolt>&lt;</phelectrodemillivolt>                                                       | Ensemble 1. William (DUCall's Courses) A seco                                                        |
| > <phcallopoint< td=""><td>CR&gt;<lf></lf></td><td>Example1: when <phcallbgroup>=0, use<br/>PH-4.00, 7.00, 10.01 for PH collibration and</phcallbgroup></td></phcallopoint<> | CR> <lf></lf>                                                                                                    | Example1: when <phcallbgroup>=0, use<br/>PH-4.00, 7.00, 10.01 for PH collibration and</phcallbgroup> |
| tilldex>:                                                                                                    | DUCalib Croups DU Calibrata                                                                                         | subsequent PH calculation                                                                            |
|                                                                                                    |                                                                                                    | subsequent i ii calculation.                                                                         |
|                                                                                                    | Group, Range:                                                                                                    | PH=4.00:                                                                                             |
|                                                                                                    | 0: Group 0, use PH=4.00, 7.00, 10.01                                                                                | Request: 0XW_PHCAL00!                                                                                |
|                                                                                                    | for PH calibration and subsequent PH                                                                                | Response: 0PHCAL00=-177.6 <cr><lf></lf></cr>                                                         |
|                                                                                                    | calculation.                                                                                                    |                                                                                                    |
|                                                                                                    | 1: Group 1, use PH=4.00, 6.86, 9.18                                                                                 | PH=7.00:                                                                                             |
|                                                                                                    | for PH calibration and subsequent PH                                                                                | Request: 0XW_PHCAL01!                                                                                |
|                                                                                                    | calculation.                                                                                                    | Response: 0PHCAL00=0 <cr><lf></lf></cr>                                                              |
|                                                                                                    |                                                                                                    | PH=10.01.                                                                                            |
|                                                                                                    | <phcalibpointindex>: PH Calibration</phcalibpointindex>                                                             | Request: 0XW PHCAL02!                                                                                |
|                                                                                                    | Point, Range:                                                                                                    | Response: 0PHCAL00=-177.6 <cr><lf></lf></cr>                                                         |
|                                                                                                    | When <phcalibgroup>=0:</phcalibgroup>                                                                               |                                                                                                    |
|                                                                                                    | 0: Calibrate with PH=4.00 Standard                                                                                  | Example2: When <phcalibgroup>=1, use</phcalibgroup>                                                  |
|                                                                                                    | Buffer Solution;                                                                                                    | PH=4.00, 6.86, 9.18 for PH calibration and                                                           |
|                                                                                                    | 1: Calibrate with PH=7.00 Standard                                                                                  | subsequent PH calculation.                                                                           |
|                                                                                                    | Buffer Solution;                                                                                                    | PH=4.00:                                                                                             |
|                                                                                                    | 2: Calibrate with PH=10.01 Standard                                                                                 | Request: 0XW_PHCAL10!                                                                                |
|                                                                                                    | Buffer Solution:                                                                                                    | Response: 0PHCAL00=-177.6 <cr><lf></lf></cr>                                                         |
|                                                                                                    | builet Solution,                                                                                                    |                                                                                                    |
|                                                                                                    |                                                                                                    | PH=6.86:                                                                                             |
|                                                                                                    | When <phcalibgroup>=1:</phcalibgroup>                                                                               | Request: 0XW_PHCAL11!                                                                                |
|                                                                                                    | 0: Calibrate with PH=4.00 Standard                                                                                  | Response: 0PHCAL00=8.3 <cr><lf></lf></cr>                                                            |
|                                                                                                    | Buffer Solution;                                                                                                    | PH-9 18.                                                                                             |
|                                                                                                    | 1: Calibrate with PH=6.86 Standard                                                                                  | Request: 0XW PHCAL12!                                                                                |
|                                                                                                    | Buffer Solution;                                                                                                    | Response: 0PHCAL00=-129.0 <cr><lf></lf></cr>                                                         |
|                                                                                                    | 2: Calibrate with PH=9.18 Standard                                                                                  |                                                                                                    |
|                                                                                                    | Buffer Solution:                                                                                                    |                                                                                                    |

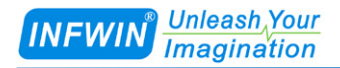

|                                                                                               | <phelectrodemillivolt>:The</phelectrodemillivolt>                                                            |                                                |
|-----------------------------------------------------------------------------------------------|----------------------------------------------------------------------------------------------------|------------------------------------------------|
|                                                                                               | milli-voltage output of PH electrode in                                                                      |                                                |
|                                                                                               | PH standard buffer solution.                                                                                 |                                                |
| aXR_PHCAL<                                                                                    | aPHCAL <phcalibgroup><phcalibp< td=""><td>Query the PH calibration data</td></phcalibp<></phcalibgroup>      | Query the PH calibration data                  |
| PHCalibGroup                                                                                  | ointIndex>= <phelectrodemillivolt>&lt;</phelectrodemillivolt>                                                | Example:                                       |
| > <phcalibpoin< td=""><td>CR&gt;<lf></lf></td><td>Request: 0XR_PHCAL00!</td></phcalibpoin<>   | CR> <lf></lf>                                                                                                | Request: 0XR_PHCAL00!                          |
| tIndex>!                                                                                      |                                                                                                    | Response: 0PHCAL00=-177.6 <cr><lf></lf></cr>   |
|                                                                                               |                                                                                                    |                                                |
|                                                                                               |                                                                                                    | Request: 0XR_PHCAL01!                          |
|                                                                                               |                                                                                                    | Response: 0PHCAL01=0 <cr><lf></lf></cr>        |
|                                                                                               |                                                                                                    |                                                |
|                                                                                               |                                                                                                    | Request: 0XR_PHCAL02!                          |
|                                                                                               |                                                                                                    | Response: 0PHCAL02=-177.6 <cr><lf></lf></cr>   |
| aXW_ORPCA                                                                                     | aORPCALRESET <cr><lf></lf></cr>                                                                              | Reset ORP calibration to factory default value |
| LRESET!                                                                                       |                                                                                                    | Example:                                       |
|                                                                                               |                                                                                                    | Request: 0XW_ORPCALRESET!                      |
|                                                                                               |                                                                                                    | Response: 0ORPCALRESET <cr><lf></lf></cr>      |
| aXW_ORPCA                                                                                     | aORPCAL= <orpstandardmv>,<or< td=""><td>Calibrate in ORP standard buffer solution</td></or<></orpstandardmv> | Calibrate in ORP standard buffer solution      |
| L_ <orpstanda< td=""><td>PMeasuredMV&gt;<cr><lf></lf></cr></td><td>Example:</td></orpstanda<> | PMeasuredMV> <cr><lf></lf></cr>                                                                              | Example:                                       |
| rdMV>!                                                                                        |                                                                                                    | Request: 0XW_ORPCAL_420!                       |
|                                                                                               | <orpstandardmv>:The nominal</orpstandardmv>                                                                  | Response: 0ORPCAL=420,400 <cr><lf></lf></cr>   |
|                                                                                               | milli-voltage value of ORP standard                                                                          |                                                |
|                                                                                               | buffer solution.                                                                                             |                                                |
|                                                                                               | <orpmeasuredmv>:The</orpmeasuredmv>                                                                          |                                                |
|                                                                                               | milli-voltage output of ORP electrode                                                                        |                                                |
|                                                                                               | in ORP standard buffer solution.                                                                             |                                                |
| aXR_ORPCAL                                                                                    | aORPCAL= <orpstandardmv>,<or< td=""><td>Query the ORP calibration data</td></or<></orpstandardmv>            | Query the ORP calibration data                 |
| !                                                                                             | PMeasuredMV> <cr><lf></lf></cr>                                                                              | Example:                                       |
|                                                                                               |                                                                                                    | Request: 0XR_ORPCAL!                           |
|                                                                                               |                                                                                                    | Response: 0ORPCAL=420,400 <cr><lf></lf></cr>   |

- 20 -

# 7 Calibration

## 7.1 PH Calibration

The transmitter is calibrated using PH standard buffer, it supports two sets of PH standard buffers, and by setting <PHCalibGroup>, the transmitter can be calibrated using each of these common sets of buffers.

When <PHCalibGroup>=0, the transmitter should be calibrated with PH=4.00, PH=7.00, PH=10.01, and the PH value is calculated using this calibration data;

When <PHCalibGroup>=1, the transmitter should be calibrated with PH=4.00, PH=6.86, PH=9.18, and the PH value is calculated using this calibration data;

| Calibration Group             | PH standard buffer | Calibration Command |
|-------------------------------|--------------------|---------------------|
| <phcalibgroup></phcalibgroup> |                    |                     |
| 0                             | PH=4.00            | aXW_PHCAL00!        |
|                               | PH=7.00            | aXW_PHCAL01!        |
|                               | PH=10.01           | aXW_PHCAL02!        |
| 1                             | PH=4.00            | aXW_PHCAL10!        |
|                               | PH=6.86            | aXW_PHCAL11!        |
|                               | PH=9.18            | aXW_PHCAL12!        |

The following example uses the buffer of calibration group 0 (<PHCalibGroup>=0), that is, PH=4.00, PH=7.00, PH=10.01 to calibrate the transmitter, the calibration process is as follows:

| Steps | Description                                                | Command                    |
|-------|------------------------------------------------------------|----------------------------|
| 1     | Set the calibration group to 0, that is, use PH=4.00,      | Request: aXW_PHCALGROUP_0! |
|       | PH=7.00, PH=10.01 buffer for electrode calibration.        |                            |
| 2     | Rinse the electrodes with deionized water. Immerse the     | Request: aXW_PHCAL00!      |
|       | electrode in the PH=4.00 standard buffer, stir the         |                            |
|       | electrode moderately, and wait for the PH reading to       |                            |
|       | stabilize, and wait for the electrode temperature (if any) |                            |
|       | to balance with the standard buffer, then send the         |                            |
|       | calibration command.                                       |                            |
| 3     | Rinse the electrodes with deionized water. Immerse the     | Request: aXW_PHCAL01!      |
|       | electrode in the PH=7.00 standard buffer, stir the         |                            |

| INFWIN | Unleash Your<br>Imagination |
|--------|-----------------------------|
|        | magmation                   |

|   | electrode moderately, and wait for the PH reading to       |                                   |
|---|------------------------------------------------------------|-----------------------------------|
|   | stabilize, and wait for the electrode temperature (if any) |                                   |
|   | to balance with the standard buffer, then send the         |                                   |
|   | calibration command.                                       |                                   |
| 4 | Rinse the electrodes with deionized water. Immerse the     | Request: aXW_PHCAL02!             |
|   | electrode in the PH=10.01 standard buffer, stir the        |                                   |
|   | electrode moderately, and wait for the PH reading to       |                                   |
|   | stabilize, and wait for the electrode temperature (if any) |                                   |
|   | to balance with the standard buffer, then send the         |                                   |
|   | calibration command.                                       |                                   |
| 5 | Rinse the electrodes with deionized water. Verify the      | Request: Data measurement command |
|   | measured values.                                           |                                   |
| 6 | If calibration fails, use the command to reset the PH      | Request: aXW_PHCALRESET!          |
|   | calibration value to the factory setting. The calibration  |                                   |
|   | data of calibration group 0 and calibration group 1 are    |                                   |
|   | restored to factory Settings.                              |                                   |
|   |                                                            |                                   |

#### 7.2 ORPCalibration

The transmitter is calibrated using ORP standard buffer, and the user can choose ORP standard buffer (e.g. 256mV, 420mV) to calibrate the transmitter.

The following example uses 420mV ORP standard buffer to calibrate the transmitter, the calibration process is as follows:

| Steps | Description                                                | Command                           |
|-------|------------------------------------------------------------|-----------------------------------|
| 1     | Rinse the electrodes with deionized water. Immerse the     | Request: aXW_ORPCAL_420!          |
|       | electrode in the 420mV standard buffer, stir the electrode |                                   |
|       | moderately, and wait for the ORP reading to stabilize      |                                   |
|       | before sending calibration instructions.                   |                                   |
| 2     | Rinse the electrodes with deionized water. Verify the      | Request: Data measurement command |
|       | measured values.                                           |                                   |
| 3     | If calibration fails, use the command to reset the PH      | Request: aXW_ORPCALRESET!         |
|       | calibration value to the factory setting.                  |                                   |

## Appendix A SDI-12 Sensor Testing and Settings

The user can test the communication or set the parameters with the SDI-12 sensors in the following method.

Use any kind of master device that supports the SDI-12 interface (such as data acquisition device, data logger, etc.) to communicate with the sensor or set the parameters.

■ Use a computer to communicate with the sensor through the SDI-12 converter (such as the SDI12ELF20 converter) and to set the parameters.

This chapter mainly introduces the communication or parameter setting on a computer for sensor through the SDI-12 converter (SDI12ELF20).

#### A.1 Testing SDI-12 Sensors with SDI12ELF20 Converter

SDI12ELF20 is a communication converter between USB master device and SDI-12 sensor. It supports bidirectional transparent transmission of SDI-12 communication data and is used to control or test SDI-12 compatible sensors or devices. The USB master device can be a computer, Raspberry PI and other hosts that support USB interface.

SDI12ELF20 Converter User Manual

https://www.infwin.com/sdi12elf20-sdi-12-to-usb-converter/

In this example, a computer is used as a USB host to connect the sensor through the SDI12ELF20 converter for SDI-12 communication test.

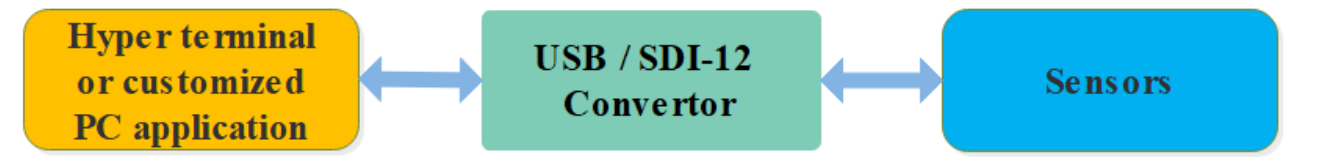

#### **Installation steps:**

Install USB Virtual COM port driver on PC, laptop or other USB master device. The converter uses the CH340C as the USB bridge chip. Download and install the CH340C driver and install it. After the converter is connected to the PC, a COM port is added to the system port. Use this port number in the debugging software to debug the communication with the converter.

#### **Driver Download**

https://www.infwin.com/resource-usb-to-serial-port-driver-ch340-series

Connect the converter to a PC, laptop or other USB master device through USB port

Connect the sensor of the SDI-12 port to the converter

The sensor can be powered by the power output that comes with the converter or by an external power supply which has common POWER GROUND with the converter power supply

Users can use any serial communication software for SDI-12 communication, such as Terminal,

The default communication parameters of SDI12ELF20 is 9600bps, none parity, 8 data bits, 1 stop bit. Please use ASCII mode to send and receive data.

| Testing Software D  | Testing Software Download                                                               |  |
|---------------------|-----------------------------------------------------------------------------------------|--|
| Terminal (universal | https://www.infwin.com/resource-serial-port-com-development-tool/                       |  |
| serial port         |                                                                                         |  |
| debugging tool)     |                                                                                         |  |
| SensorOneSetSDI1    | https://www.infwin.com/resource-sensoronesetsdi12-configuration-utility-for-sdi-12-sens |  |
| 2 (SDI-12 sensor    | <u>ors/</u>                                                                             |  |
| configuration       |                                                                                         |  |
| utility)            |                                                                                         |  |

## A.2 Testing Example

In this example, we use the SDI12ELF20 converter to communicate between a computer and the rugged temperature sensor DigiTEMP, The power supply of DigiTEMP is also provided by SDI12ELF20.

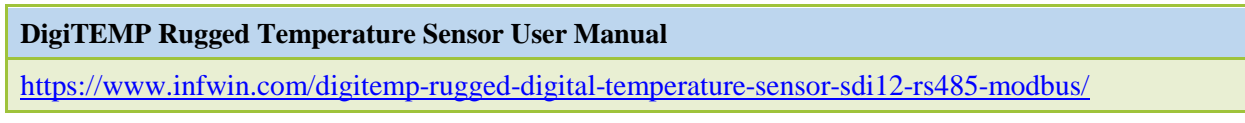

Connections

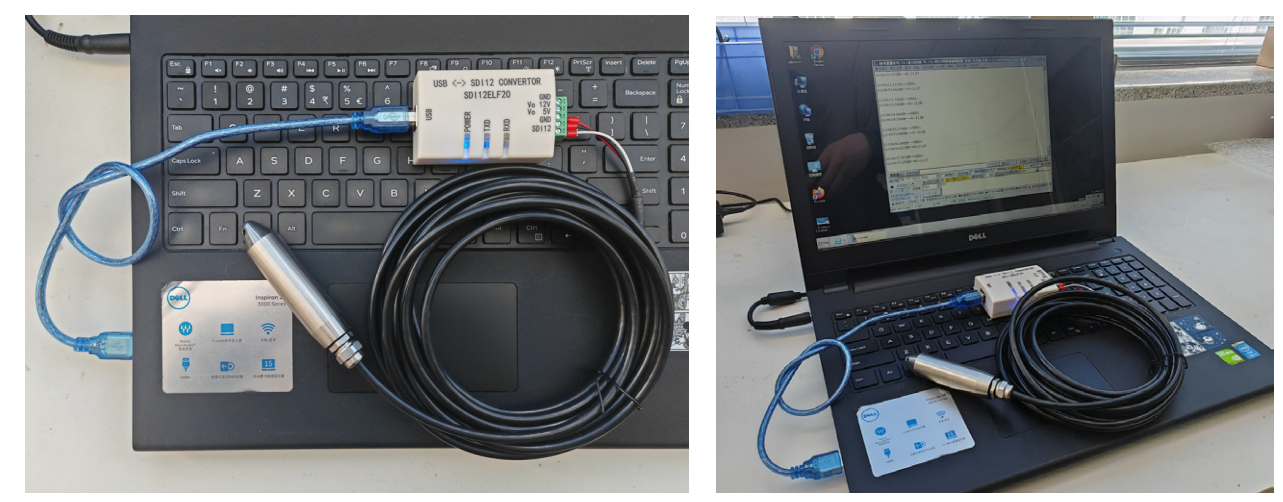

Testing with serial port utility "Terminal"

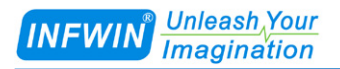

Take "Terminal" as an example, when debugging, please select the corresponding serial port number, baudrate is set to 9600bps, none parity, 8 data bits, 1 stop bit (the default communication Settings of SDI12ELF20), open the serial port and input the SDI-12 command and send. Please note that the ASCII format should be used for data communication.

| ्रै. Terminal v1.93b - 20141030?- by Br@y++                                                                                                    |      |      | ×           |
|----------------------------------------------------------------------------------------------------|------|------|-------------|
| Disconnect         COM Port         Baud rate         Data bits         Parity         Stop bits         Handshaking           BeScan         COM14         C         600         C         14400         C         57600         C         5         C         none         C         1           Help         COMs         C         1200         C         15200         C         6         C         odd         C         T         C         None         C         RTS/CTS         C         XON/XOFF         C         XON/XOFF         C         RTS/CTS+XON/XOFF         C         RTS/CTS+XON/ |      |      |             |
| Settings<br>Setfont Auto Dis/Connect ▼ Time Stream log <u>custom BR Rx Clear</u> ASCII table Scripting<br>AutoStart Script CR=IF Stay on Ton 9600 11 ★ Graph Remote                                                                                                    |      | CTS  |             |
| Receive                                                                                                    |      |      |             |
| 11:41:56.399> 013INFWIN_DGTEMP1.02302280001000<br>11:42:02.637> 00011<br>11:42:02.637> 0<br>11:42:09.768> 0+20.12<br>11:42:14.566> 0+20.17                                                                                                    |      |      |             |
| Transmit <u>CLEAR</u> Send File 0 🗲 CR=CR+LF <u>BREAK</u>                                                                                                    |      | DTR  | 🗖 RTS       |
| Macros         M1         M2         M3         M4         M5         M6         M7         M8         M9         M10         M11         M12           M13         M14         M15         M16         M17         M18         M19         M20         M21         M22         M23         M24                                                                                                    |      |      |             |
| 0R0!                                                                                                    | - +C | :R 🛄 | :>:Send:::: |
| 0I!<br>0M!<br>0D0!<br>0R0!                                                                                                    |      |      | <b>^</b>    |
| Connected Rx: 63 Tx: 14 Rx OK                                                                                                    |      |      |             |

Testing with SDI-12 sensor configuration utility "SensorOneSetSDI12"

Start up the application, select the corresponding product page DigiTEMP, click "start

communication" and choose the proper serial port number, 9600bps, none parity, 8 data bits, 1 stop bit (SDI12ELF20 default communication Settings) and start communication.

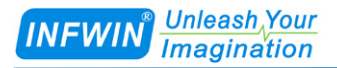

| 🔛 SensorOneSetSDI12                                          | –                                                                                                  |
|--------------------------------------------------------------|----------------------------------------------------------------------------------------------------|
| Search Device                                                | 🔀 Exit 🕧 About 💮 Language(语言)                                                                      |
| □-Local SerialPort<br>- COMI<br>- COM3<br>- COM15<br>- COM14 | NTION NTOB NTOB NTOB NTOB NTOB NTOB NTOB NT                                                        |
|                                                              | 2024/3/11:45:06 Request: 0R0!<br>2024/3/11:45:06 Request: 0R0!<br>2024/3/11:45:06 Respons: 0+20.35 |
|                                                              |                                                                                                    |

- 26 -

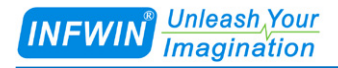

## **Copyright and Trademark**

This document is copyrighted, by Dalian Endeavour Technology Co., Ltd. All rights are reserved. Dalian Endeavour Technology Co., Ltd. reserves the right to make improvements to the products described in this manual at any time without notice. No part of this manual may be reproduced, copied, translated or transmitted in any form or by any means without the prior written permission. Information provided in this manual is intended to be accurate and reliable. However, Dalian Endeavour Technology Co., Ltd. assumes no responsibility for its use, nor for any infringements upon the rights of third parties, which may result from its use.

INFWIN® is the trademark of Dalian Endeavour Technology Co., Ltd.

## **Version Control**

| Date       | Version | Comment          | Updated by |
|------------|---------|------------------|------------|
| 2024-02-11 | V1.0    | Initial Creation | sl51930    |